### **SMTP configuration**

SMTP server configuration is pretty straight forward.

- 1) Please login to cpanel of your hosting.
- 2) Go to Email > Email Accounts
- 3) Go to Configure Mail Client.
- 4) You will find below configuration settings.

#### **Manual Settings**

If you do not see an auto-configuration script for your client in the list above, you can manually configure your mail client using the settings below:

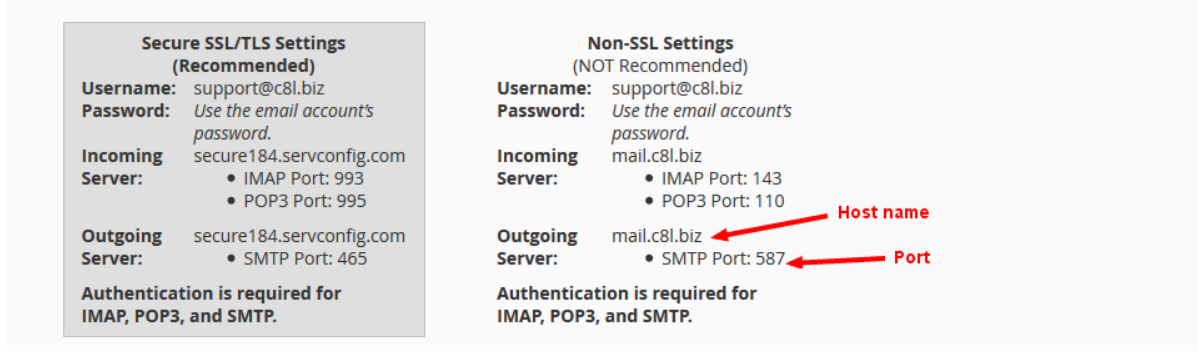

5) Copy all the details and paste it on your SMTP delivery server as below

| 🕑 Fname Lname         | Update delivery server                                                                                                    | SMTP server                                                                                                    |                                                                                      | Dashboard > Delivery servers > Updat |
|-----------------------|----------------------------------------------------------------------------------------------------|----------------------------------------------------------------------------------------------------|--------------------------------------------------------------------------------------|--------------------------------------|
| ② Dashboard           |                                                                                                    |                                                                                                    |                                                                                      |                                      |
| 🗉 Lists 🧹             | Vpdate delivery server                                                                                                    |                                                                                                    |                                                                                      | Cancel                               |
| 🗷 Campaigns 🔍         | Name                                                                                                    | Hostname *                                                                                                    | Username                                                                             | Password                             |
| Templates <           | C8L biz                                                                                                    | mail.c8l.biz                                                                                                    | testc8l@c8l.biz                                                                      | your smtp account password           |
| 🛱 Servers 🗸 🗸         | Port *                                                                                                    | Protocol                                                                                                    | Timeout *                                                                            | From email *                         |
| » Delivery servers    | 587                                                                                                    | Choose                                                                                                    | 120                                                                                  | testc8l@c8l.biz                      |
| Unique List Generator | From name                                                                                                    | Hourly quota                                                                                                    | Probability                                                                          | Bounce server                        |
|                       | C8L biz                                                                                                    | 0                                                                                                    | 100 %                                                                                | Choose                               |
|                       | Signing enabled                                                                                                    | Force FROM                                                                                                    |                                                                                      |                                      |
|                       | Yes                                                                                                    | Never                                                                                                    |                                                                                      |                                      |
|                       | Reply-To email                                                                                                    | Force Reply-To                                                                                                    |                                                                                      |                                      |
|                       | you@domain.com                                                                                                    | Never                                                                                                    |                                                                                      |                                      |
|                       | Domain policies      If your delivery server cannot send emails to certain domi     if you want to send emails only to yahoo.com but deny fo     if you want to send to all domains except yahoo, then a d     if you want a policy for all yahoo emails, including yahoo     The sign * acts as a policy wildcard matching any domain. | ains, or it can only send to a small list of domains, you can add do<br>or any other domain, you will need a allow policy for the domain<br>eny policy on yahoo domain is enough.<br>couky yahoo.comb, etc you can simply enter "yahoo" as policy<br>A domain of domain".com or "domain.com has no effect. | main policies to reflect this.<br>yahoo.com and a deny policy on domain *<br>domain. | Add new policy                       |

SMTP server configuration in mailx.mobi

## **Sparkpost server configuration**

1) You have to create account in sparkpost

| Are You Ready                                                                                                    | Create Your Account Now!      |
|----------------------------------------------------------------------------------------------------|-------------------------------|
| to start using the world's most powerful email platform?                                                                                                    |                               |
| <ul> <li>Get 100K Free Emails a Month<br/>Not enough? You can upgrade at any time.</li> <li>Integration</li> </ul>                                                           | Passward Tim not a robot      |
| Start sending immediately with SMTP or REST APIs.                                                                                                    | E I agree to the Terms of Use |
| <ul> <li>Over 40 deliverability and engagement metrics available in real-time.</li> <li>Deliverability<br/>Get the highest email inbox placement in the industry.</li> </ul> | Sign Up                       |
|                                                                                                    | Already a member?             |
| 25% of global email is sent through our software by many of our                                                                                                    | great customers including     |

Sparkpost signup (<u>https://app.sparkpost.com/sign-up</u>) Sparkpost login (<u>https://app.sparkpost.com/auth</u>)

2) After then you have to create domain. To create domain you need to configure SPF Text Record and DKIM Record

| SPARKPOST        | API KEYS<br>BILLING       | Sending Domains        | • NEW DOMAIN                   | Helpful Links for Sending Domains Setup                                                      |
|------------------|---------------------------|------------------------|--------------------------------|----------------------------------------------------------------------------------------------|
| REPORTS          | PROFILE                   | © c8l.biz              | ≠ EDIT 💼                       | Creating Sending Domains<br>Verify Sending Domains                                           |
|                  | SENDING DOMAINS           | Ready to send.         |                                | Why do we need to configure SPF and DKIM to send<br>anything?<br>My SPF or DKIM Won't Verify |
| M<br>TEMPLATES   | SMTP RELAY<br>SUBACCOUNTS | O SPF lext Record      | Email Options                  |                                                                                              |
|                  | TRACKING DOMAINS          | configure SPF and DKIM | After configuring SPF and DKIM | verify email                                                                                 |
| D<br>HELP & DOCS | USERS                     |                        |                                |                                                                                              |
| E><br>SIGN OUT   | WEBHOOKS                  |                        |                                |                                                                                              |
|                  |                           |                        |                                |                                                                                              |
|                  |                           |                        |                                |                                                                                              |
|                  |                           |                        |                                |                                                                                              |

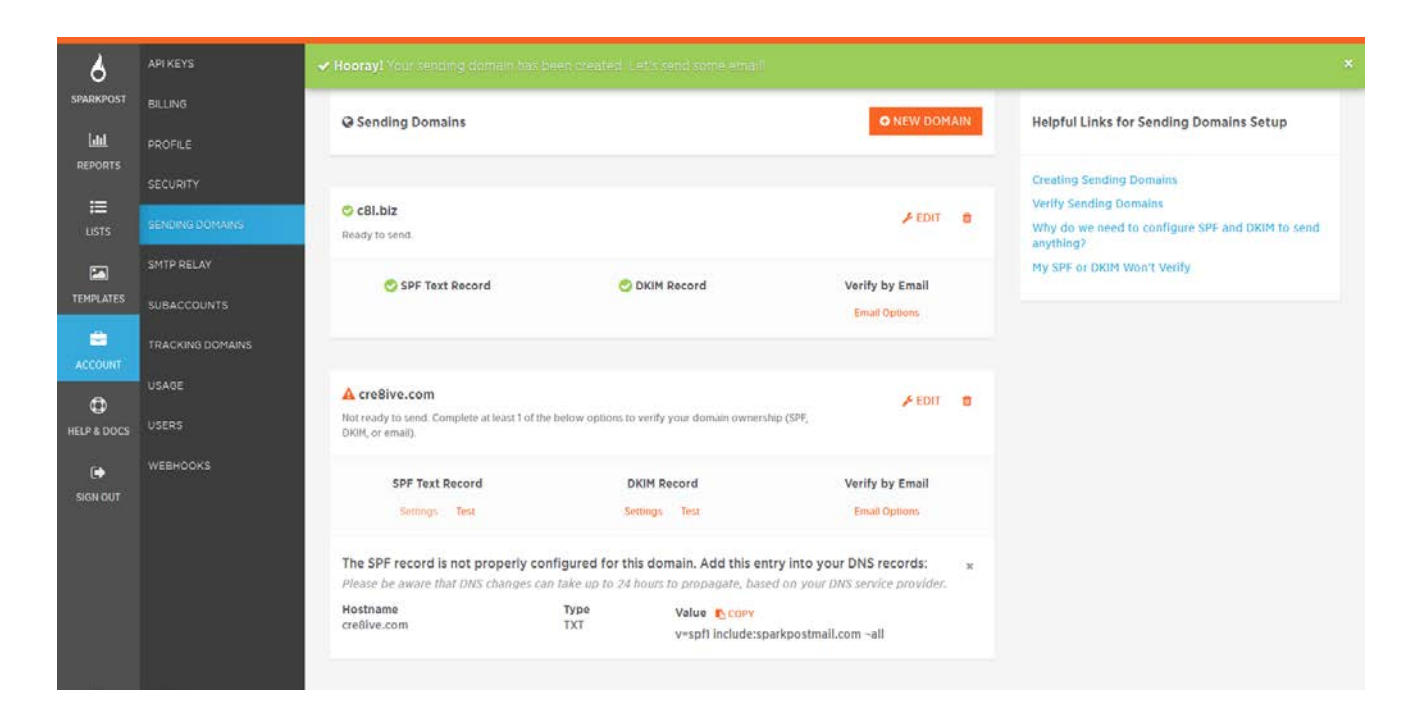

#### SparkPost create domail

3) You have to add SPF Text Record and DKIM Record values in your server

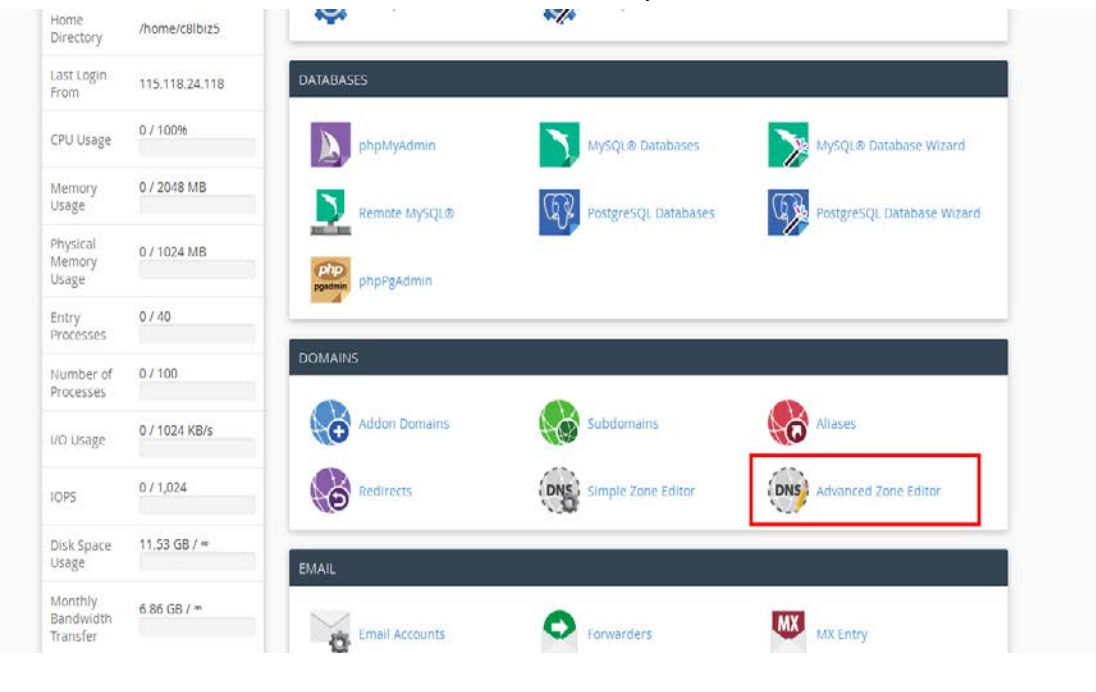

Advanced zone editor

#### 👼 Advanced Zone Editor

Create and edit zone records to control how DNS functions. For example, if you want a subdomain to point to another domain, add a new CNAME record. For more information, read the decomentation.

Reset Zone File Reset the entries in your zone file to a defoult state. more -

Address:

| Add a Record | select TXT                                                    |
|--------------|---------------------------------------------------------------|
| Туре         |                                                               |
| 4            |                                                               |
| Name         |                                                               |
|              | You will found name from spark post when you configure domain |
| TTL          |                                                               |
|              |                                                               |
|              |                                                               |

#### Addresss from sparkpost

| Name                            | TTL    | class       | туре        | Record                                                                                                    | Action                                      |
|---------------------------------|--------|-------------|-------------|----------------------------------------------------------------------------------------------------|---------------------------------------------|
| 81 biz.                         | 14400  | 694         | 4           | 104.244,126.60                                                                                                    | Enit                                        |
| nail cill biz.                  | 14400  | 19 C        | CNAME       | ett biz :                                                                                                    | ✓ con<br>B Delete                           |
| www.cfl.biz                     | 14400  | 194         | CHAME       | c@Lbbs                                                                                                    | <                                           |
| тр сві біг.                     | 14400  | 182         | CNAME       | c8i.bir                                                                                                    | ∕ Edn<br>≣ Delet                            |
| panel.c8l.biz.                  | 14400  | 194         | A:          | 104,244.126.60                                                                                                    | / Edit                                      |
| vehdisk citt ba                 | 14400  | iN:         | A.          | 104.244.126.60                                                                                                    | / tall                                      |
| pcalendars.c8l biz.             | 14400  | 194         | *           | 104.244.126.60                                                                                                    | Z Edit                                      |
| pcontacts off biz               | \$4400 | 114         | ž.          | 104 244 126.60                                                                                                    | Epr                                         |
| vhm.c8l.biz                     | 14400  | (74         | ^           | 104.244.128.60                                                                                                    | / falit                                     |
| vebmail c81.biz.                | 14400  | in .        | A           | 104 244 126 60                                                                                                    | ∕ san                                       |
| iutoconfig.c#i.biz.             | 1.4400 | ini.        | ~           | 104.244.126.60                                                                                                    | ∠ trin.                                     |
| utodiscover.c8i.biz.            | 1.8400 | 194.5       | A.          | 194,244,126.60                                                                                                    | ✓ edit                                      |
| autodiscover_tcp.clll.biz       | 14400  | 101         | SRV         | Priority: 0<br>Weight: 0                                                                                                    | < pair                                      |
|                                 |        |             |             | Target: cpanelemalidiscovery.cpanel.net<br>Priority: 0<br>Weight: 0                                                                                                    | eda                                         |
| annav_3rp cill biz              | 146400 | .174        | SHV         | Port: 2019<br>Target: restfill: Servconfig.com<br>Priority: 0                                                                                                    | E Dele                                      |
| atdavs_tep.clil.biz             | 14400  | 101         | SRV         | Weight o<br>Fort 2000<br>Target res184.servcoofig.com                                                                                                    | Delei                                       |
| rarddav_tcp c81 biz             | 14400  | 191         | SRV         | Priority 0<br>Weight 0<br>Port 2079<br>Target restlil servicestig com                                                                                                    | N can<br>B Delet                            |
| carddavs_tcp.cll biz            | 14400  | IN .        | SRV         | rmonty 0<br>Weight: 0<br>Port: 2000<br>Target: rest164.servconfig.com                                                                                                    | Z Kdit<br>E Delet                           |
| caldav., tcp.c8l.biz.           | 14400  | ev.         | TXT         | path-v                                                                                                    | / Esin<br>B Detet                           |
| caldavs_tcp.c8l.blz.            | 14400  | 194         | TXT         | pather.                                                                                                    | ∕ son<br>∎ Dele                             |
| carddav_tcp.c8i.biz             | 14400  | 194.5       | TRT         | patn=r/:                                                                                                    | V con<br>B Dete                             |
| carddavytcp.c8i.biz.            | 14400  | 174         | TXT         | paths/                                                                                                    | × Estin                                     |
| nandrill_domainkey.cll.biz      | 14400  | 191         | TXT         | V=DRIM1: k=rsis: p=MIGMAGCSigColb3DQCBAQUAA4GNADCBIQRBgQCrLHRXvd55zdz<br>IQ2/mRxv3Rbaac2/mn833pwaH103dpHaq/nQ1YMBAw66c1veLIR2c27acioq12741<br>V2004W97010em080207baAc4                                                                                                    | ≠ £dit<br>≣ Deret                           |
| si biz                          | 14400  | (F)         | TRT         | vespf1 include spf mandrillapp com ?all                                                                                                    | <ul> <li>✓ Edit</li> <li>⇒ Detet</li> </ul> |
| eadersenddomainkey.c8i.biz      | 14400  | 84.1        | फर          | krisa: Britilati Valazi Bandar Bandar Valazi Bandar Valazi Bandar Bandar Ba<br>Bandar Bandar Bandar Bandar Bandar Bandar Bandar Bandar Bandar Bandar Bandar Bandar Bandar Bandar Bandar Bandar Bandar Bandar Bandar Bandar Bandar Bandar Bandar Bandar Bandar Bandar Bandar Bandar Bandar Bandar Bandar Bandar Bandar Bandar Bandar Bandar Bandar Bandar Bandar Bandar Bandar Bandar Banda<br>Bandar Bandar Bandar Bandar Bandar Bandar Bandar Bandar Bandar Bandar Bandar Bandar Bandar Bandar Bandar Bandar Bandar Bandar Bandar Bandar Bandar Bandar Bandar Bandar Bandar Bandar Bandar Bandar Bandar Bandar Bandar Bandar Bandar Ban | Z Can                                       |
| BI brz                          | 14400  | 164         | TXT         | gr-urgs igoga0LT+YZWDAQAB<br>v=spf1 include spf1eadersend.com 7all                                                                                                    | / Lon                                       |
| BI biz                          | 14400  | IN :        | TRT.        | v=spf3 include spf leadersend.com include sparkpostmail.com -ell                                                                                                    | / tula                                      |
| cph0316, domainkey.c8l.biz      | 14400  | ev.         | TAT         | VEDKIM1: Krisa: hisha256. prMIGMA0GCSqQ3Ib3DQEBAQUAAIGNADCBIQKBgQCU6i<br>BIJANI7237440KIIQHCIKKGImoCmL1yWM/dbuV/IWH3tqCirr0j2Jf17739/WWy99<br>mapkr0aEpXDHINY301 qnCyR9DIbKRmikEpeVfKoUbuApcDyrHXH7QmSym<br>231 DrVadhwsXKIRDHWH114/20X803KIU001147/msWa12                                                                                                    | / Cala<br>@ Date:                           |
| mail cBl.biz.                   | 18400  | 842         | rst         | vispf1 include.sparkpostmell.com +ell :                                                                                                    | Z Edit                                      |
| cph0316_domainkey#mail.c0l.biz. | 14400  | <i>1</i> 44 | тхт         | v=DKIM1; k=rtai h=shaz56; p=MIG/MABGCSqGSib3DQEBAQUAAAGNADCBIQKBgQCSjK<br>rVx/rdp2uh2XG2HAyr5f13H2XTrtoVxHB3h2TsdHCnMOM1B29+gjGGbAOmHpAoQWjGF/<br>hanai1zr+j3BE62rek/xX0rHWhabcrQfpADay0h1w501dhiO/TWF4752koFjwjHHB6e<br>dbbd2b562ku5541drcvxDABuscPIDADB                                                                                                    | ✓ con<br>■ Delet                            |
|                                 | Yout   | ound s      | pt text red | or seven with a not verified                                                                                                    | / Edit                                      |
| 81.biz.                         | 14400  | 301         | TXT         | v=spf1 include spf leadersend.com include sparkpostmail.com -all                                                                                                    | € Deter                                     |
| cph0316domainkey.cll.biz.       | 14400  | 390         | 181         | y201A//HahimMcMptc18HQyM2/jQgg1Qw/25poce5jGdiMOwE4018AWPQ/27M Jjarn<br>48X7/QQw/Lg1fHlX/wee1IOUgHDyJ02JBLUHdeqMwXgpVatva02eEKWbre9KBdv<br>J8RLINCVD2222000155218LeStelfactora8                                                                                                    | E Cielet                                    |

Sparkpost SPF DKIM Configuration

4) And after successfully verifying domain you will get API key

| 6                | API KEYS         | API Keys                                                                                                    | O NEW API KEY                             | Helpful Links for API Configuration                                    |
|------------------|------------------|----------------------------------------------------------------------------------------------------|-------------------------------------------|------------------------------------------------------------------------|
| SPARKPOST        | BILLING          |                                                                                                    |                                           |                                                                        |
| Labil.           | PROFILE          |                                                                                                    |                                           | Create API Keys                                                        |
| REPORTS          | SECURITY         | Send Email Key (auto-generated)                                                                                                    | 🗲 EDIT 🗎                                  | Creating an API Key Video Walkthrough<br>How Do LAccess the REST APIs? |
|                  | SENDING DOMAINS  | ≙ 5ed7 •••••                                                                                                    |                                           | SparkPost API Reference                                                |
|                  | SMTP RELAY       | Permissions: Event Webhooks: Read-only, Event Webhooks: Read/Write, Inbound Domains: Read/W                                                                                                    | rite, Message Events:                     |                                                                        |
| TEMPLATES        | SUBACCOUNTS      | Read-only, Metrics: Read-only, Recipient Lists: Read/Write, Relay Webhooks: Read-only, Relay Webh<br>Send via SMTP, Sending Domains: Read/Write, Suppression Lists: Read/Write, Templates: Preview, Te | ooks: Read/Write,<br>emplates: Read-only, |                                                                        |
| =                | TRACKING DOMAINS | Templates: Read/Write, Tracking Domains: Read-only, Tracking Domains: Read/Write, Transmissions:<br>Transmissions: Read/Write                                                                          | Read-only,                                |                                                                        |
| ACCOUNT          | USAGE            |                                                                                                    |                                           |                                                                        |
| D<br>HELP & DOCS | USERS            |                                                                                                    |                                           |                                                                        |
| •                | WEBHOOKS         |                                                                                                    |                                           |                                                                        |
| SIGN OUT         |                  |                                                                                                    |                                           |                                                                        |
|                  |                  | SparkPost API key                                                                                                    |                                           |                                                                        |

5) Using that key you can configure sparkpost server in mailx.mobi

| 🕑 Fname Lname | Update delivery server                                                                                                    |                                                                                                    |                         | Dashboard > Delivery servers > Update |
|---------------|----------------------------------------------------------------------------------------------------|----------------------------------------------------------------------------------------------------|-------------------------|---------------------------------------|
| 🕑 Dashboard   |                                                                                                    |                                                                                                    |                         |                                       |
| 🗉 Lists 🤇     | 🛪 Update delivery server                                                                                                    |                                                                                                    |                         | Cancel                                |
| 🐱 Campaigns 🔍 | Name                                                                                                    | Api key *                                                                                                    | From email *            | From name                             |
| ⊥ Templates < | Spark Post                                                                                                    | 5ed73c8747495bf592e932cc935ef2d101522eb1                                                                                                    | testc8l@c8l.biz         | c8l biz                               |
|               | Probability 90 %  Force FROM Always  Momentary Always  for a constraint of the second second | Hourly quota 0 Reply-To email you@domain.com ains, or it can only send to a small list of domains, you can add do rany other domain, you will ned a allow policy for the domain eny policy on yahoo domain is enoughco.uk, yahoo.com.br, etc.you can simply enter 'yahoo" as policy A domain of domain'.com or "domain.com has no effect. | Force Reply-To<br>Never | Add new policy                        |

Sparkpost server configuration in mailx.mobi

### **Elastic mail server configuration**

- 1) Create account <u>https://elasticemail.com/account#/create-account</u>
- 2) After creating account login into site https://elasticemail.com/account
- 3) From dashboard you can setup your domain

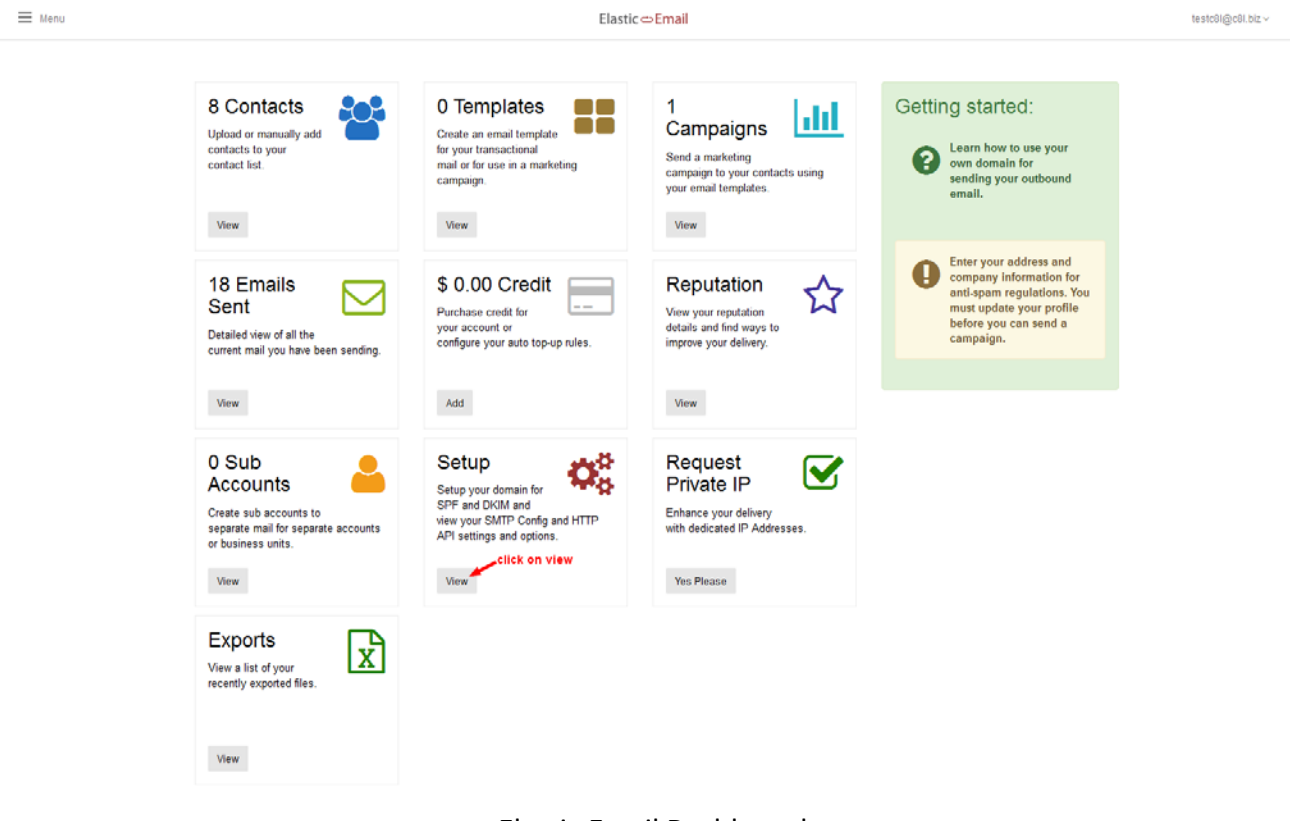

#### Elastic Email Dashboard

| ≡ Menu  | Elastic⇔Email                                    | testc81@c81.biz ~ |
|---------|--------------------------------------------------|-------------------|
| SENDING | DOMAINS PRIVATE IPS NOTIFICATIONS SMTP/API OTHER |                   |
|         | Add Domain 🗶 Add Domain                          |                   |
| Domain  | Domain yourdomain.com Save                       |                   |
|         |                                                  |                   |
|         |                                                  |                   |
|         |                                                  |                   |

#### Elastic Email Add Domain

4) After setup you can create configure API key

| SENDING      | DOMAINS           | PRIVATE IPS | NOTIFICATIONS           | SMTP/API        | OTHER      |             |                 |
|--------------|-------------------|-------------|-------------------------|-----------------|------------|-------------|-----------------|
|              |                   |             |                         |                 |            | Diagnostics | Manage API Keys |
| HTTP API S   | ettings           |             |                         |                 |            |             |                 |
| C            | API Key           |             | 3645624f-2bf6-48d8-ad0  | 01-50e949fb36ff |            |             |                 |
|              | Public Account    | ID          | 3bffafa0-1573-433e-a73  | 3-016340220f19  |            |             |                 |
| SMTP Confi   | iguration         |             |                         |                 |            |             |                 |
|              | User Name         | ]           | testc8l@c8l.biz         |                 |            |             |                 |
|              | Password          |             | 3645624f-2bf6-48d8-ad0  | 01-50e949fb36ff |            |             |                 |
|              | Server            |             | smtp.elasticemail.com   |                 |            |             |                 |
|              | Port              |             | 2525                    |                 |            |             |                 |
| Alternate Se | erver/Port Config | uration     |                         |                 |            |             |                 |
|              | Server            |             | smtp25.elasticemail.com | n               |            |             |                 |
|              | Port              |             | 25                      |                 |            |             |                 |
|              |                   |             | Elastic Em              | nail Api        | <u>key</u> |             |                 |

5) Use that API key to configure server

| Fname Lname             |   | Update delivery server                                                                                                    |                                                                                |    |                                     | Dashboard > | Delivery servers | s > Update |
|-------------------------|---|----------------------------------------------------------------------------------------------------|--------------------------------------------------------------------------------|----|-------------------------------------|-------------|------------------|------------|
| 🕑 Dashboard             |   | The url where this server expects to receive webhooks requests to process bounces                                                                                      | and complaints is: http://mailx.mobi/index.php/dswh/13                         |    |                                     |             |                  |            |
| 🗉 Lists                 | < | You can configure your ElasticEmail account from: https://elasticemail.com/accoun<br>Make sure you disable click/opens tracking and you configure the HTTP Web Notific | t#/account/advancedoptions<br>ations properly including the above webhook url. |    |                                     |             |                  |            |
| 🔀 Campaigns             | < |                                                                                                    |                                                                                |    |                                     |             |                  |            |
| <b>T</b> Templates      | < | Update delivery server                                                                                                    |                                                                                |    |                                     |             |                  | Cancel     |
| ₽ Servers               | ~ | Name                                                                                                    | Username *                                                                     | ור | Api key *                           |             |                  |            |
| » Delivery servers      |   | Elastic mail                                                                                                    | testc8l@c8l.biz                                                                |    | 3645624f-2bf6-48d8-ad01-50e949fb36f | f           |                  |            |
| 🔻 Unique List Generator |   |                                                                                                    |                                                                                |    |                                     |             |                  |            |
|                         |   | From email *                                                                                                    | From name                                                                      |    | Probability                         |             |                  |            |
|                         |   | testc8l@c8l.biz                                                                                                    | c8l biz                                                                        |    | 70 %                                |             |                  | -          |
|                         |   | Hourly quota                                                                                                    | Force FROM                                                                     |    |                                     |             |                  |            |
|                         |   | 0                                                                                                    | Always                                                                         | •  |                                     |             |                  |            |
|                         |   | Reply-To email                                                                                                    | Force Reply-To                                                                 |    |                                     |             |                  |            |
|                         |   | you@domain.com                                                                                                    | Never                                                                          | •  |                                     |             |                  |            |
|                         |   |                                                                                                    |                                                                                |    |                                     |             |                  |            |

Elastic Mail server configuration in mailx.mobi

### Leadersend Web Api

- 1) Login after creating account <a href="https://admin.leadersend.com/">https://admin.leadersend.com/</a>
- 2) After login add sending domains

|                                     |                       |                              |                             |                                    |                                | support 💽 testcðlæcði.biz v |
|-------------------------------------|-----------------------|------------------------------|-----------------------------|------------------------------------|--------------------------------|-----------------------------|
|                                     | Sending [             | Domains                      |                             |                                    |                                |                             |
| # Dashboard                         | # Home > Settle       | ngs & Tools > sending Domain |                             |                                    |                                |                             |
| Xt API                              |                       |                              |                             |                                    |                                |                             |
| Templates                           | Required DNS          | settings                     |                             |                                    |                                |                             |
| Reports                             | Add this new          | TXT DNS record to domain     | yourdomain.com:             |                                    |                                |                             |
| A Cottlene I Teste                  | Hostname              | leadersend_domainkey.        | yourdomain.com              |                                    |                                |                             |
| W <sub>6</sub> secongs a foots of   | Туре                  | TXT                          |                             |                                    |                                |                             |
| A Sending Domains                   | Text                  | k=rsa; p=MIGfMA0GCSq0        | GSIb3DQEBAQUAA4GNADCBIQKBgC | C6AklESqGw0fr5zJWvkptVN50YfED1LSa  | n+ZcZQJ8zzG9U93/YG2Ztur5rIW    |                             |
| Tracking Domains<br>Webhooks        | Add this new          | TXT DNS record to domain     | yourdomain.com:             | E+12E/yajDIASBCP607PQVUUIXEAeladht | wgorpiciczwid++ord>i godańci + | YZWIDAQAB                   |
| 🥜 Compose Message                   | Hostname              | yourdomain.com               |                             |                                    |                                |                             |
| 🖂 Upgrade                           | Туре                  | TXT                          |                             |                                    |                                |                             |
|                                     | Text                  | v=spf1 include:spfJeader     | rsend.com ?all              |                                    |                                |                             |
|                                     | Your domains          |                              |                             | ×                                  |                                | Domain Add                  |
|                                     | Domain                |                              | Verified                    | DKIM                               | SPF                            |                             |
|                                     | c8l.biz               |                              | yes                         |                                    | ok.                            | 🗊 delete                    |
|                                     | Showing 1 to 1 of 1 e | entries                      |                             |                                    |                                |                             |
| 2016 © LeaderSend. Transactional Si | MTP service.          |                              |                             |                                    |                                | <b>1</b>                    |

#### LeaderSend - create domain - https://admin.leadersend.com/settings/sending-domains

3) Create API key

| LEADERSEND       |                                                                                                    |                                                     | Support. |
|------------------|----------------------------------------------------------------------------------------------------|-----------------------------------------------------|----------|
| Dashboard        | # Home > API > Credentials                                                                                                    |                                                     |          |
| API 🦂            |                                                                                                    |                                                     |          |
| a, Credentials   | Key is deleted:                                                                                                    |                                                     |          |
| E Documents      |                                                                                                    |                                                     |          |
| 🛕 Logs           | : = SMTP Credentials                                                                                                    |                                                     |          |
| Templates        | Host                                                                                                    | smtp.leadersend.com                                 |          |
|                  | Port                                                                                                    | 587                                                 |          |
| Reports          | SMTP Username                                                                                                    | testc8l@c8l.biz                                     |          |
| Settings & Tools | SMTP Password                                                                                                    | any valid API key                                   |          |
| Upgrade          | SMTP Email Tracking<br>Your link will be changed to our custom tracking link. Therefore, to avoid link SCAM<br>notification, please create your text links without "http:// and "www" in link title.<br>You will be able to view opens and clicks in Reports section. | Opens: OFF<br>HTML Clicks: OFF<br>Plain Clicks: OFF |          |
|                  | ≅API Keys<br>Add New +                                                                                                    |                                                     |          |
|                  | Key                                                                                                    | Date created                                        | Delete   |
|                  | c931e5742614e095bd8c5c62b97bd2da                                                                                                    | 2016-03-19 06:28:24                                 | 1 delete |
|                  | Showing 1 to 1 of 1 entries                                                                                                    |                                                     |          |
|                  |                                                                                                    |                                                     |          |

LeaderSend - Api key - https://admin.leadersend.com/api/index

4) Use Domain name and API key to configure Leadersend Web Api in our system

| Fname Lname                               | Update delivery server                                                                                                    |                                                                                                    | Dashboard - De                                          | livery servers > Upda |
|-------------------------------------------|----------------------------------------------------------------------------------------------------|----------------------------------------------------------------------------------------------------|---------------------------------------------------------|-----------------------|
| O Dashboard                               | The jud where this server americ to receive webbooks re                                                                                                    | mate to process bourses and complaints in http://maily-mobilizeday.nbm/double                                                                                                    | h/13                                                    |                       |
| 🗄 Lists 🤟                                 |                                                                                                    | din en en la constant anna esta anna anna anna anna anna an an dhathanna anna an dhatha anna                                                                                                    | 11.2 4.8                                                |                       |
| 🖾 Campaigns                               | A Update delivery server                                                                                                    |                                                                                                    |                                                         | Cancel                |
| I Templates (                             | Name                                                                                                    | Domain name *                                                                                                    | Api key *                                               | -                     |
| ₽ <sup>±</sup> Servers ~                  | Leadersend Web Api                                                                                                    | cel.biz                                                                                                    | c931e5742614e095bd8c5c62b97bd2da                        |                       |
| » Delivery servers                        | From email *                                                                                                    | From name                                                                                                    | Probability                                             |                       |
| <ul> <li>Unique List Generator</li> </ul> | testc8l@c8l.biz                                                                                                    | c8l biz                                                                                                    | 75 %                                                    | •                     |
|                                           | Hourly quota                                                                                                    | Force FROM                                                                                                    |                                                         |                       |
|                                           | 0                                                                                                    | Always                                                                                                    |                                                         |                       |
|                                           | Reply-To email                                                                                                    | Force Reply-To                                                                                                    |                                                         |                       |
|                                           | you@domain.com                                                                                                    | Never                                                                                                    | •                                                       |                       |
|                                           | Domain policies                                                                                                    |                                                                                                    |                                                         | Add new policy        |
|                                           | If your delivery server cannot send emails to cetain<br>if you want to and emails only so yoho comb tool<br>of gou want to end to all domains mercy tybeo, the<br>if you want a policy for all yahoa emails, including y<br>The sign * acts as a policy wildcard matching any dom | Somains, or it can only send to a small list of domains, you can add domain poli<br>ny for any other domain, you will need a allow policy for the domain yahoo.co:<br>a deny policy on yoho domain is enough.<br>abno.co:uk, yahoo.combe, etc you can simply enter 'yahoo' as policy domain.<br>ain. A domain of domain 'com or 'domain.com has no effect. | Set to reflect this.<br>n and a deny policy on domain * |                       |

#### Leadersend web api server configuration in mailx.mobi

## **SendGrid Server Configuration**

- 1) After Signup login to SendGrid <u>https://sendgrid.com/login</u>
- 2) After login click on Whitelabels link and then Add Domain

| 🕵 Ravi Patel 🗸                     | Domain Whitelabel                                                                                                    | Add New Domain |
|------------------------------------|----------------------------------------------------------------------------------------------------|----------------|
| Dashboard                          |                                                                                                    |                |
| Stats ~                            |                                                                                                    |                |
| C Activity                         | Set Up Domain Whitelabel                                                                                                    | lback          |
| Suppressions 🗸                     | Customize the domain that appears when you send email through SendGrid, a process known<br>as whitelabeling. We make it easier to set up your whitelabel by walking you through the | 111<br>111     |
| tti<br>Settings ∽                  | necessary steps and verifying your settings along the way.                                                                                                    |                |
| Account Details                    |                                                                                                    |                |
| Alert Settings                     | View Setup Cuide Add Million John                                                                                                    |                |
| API Keys                           |                                                                                                    |                |
| Credentials                        |                                                                                                    |                |
| Inbound Parse                      |                                                                                                    |                |
| IP Access Management               |                                                                                                    |                |
| Multifactor<br>Authentication      |                                                                                                    |                |
| Partners                           |                                                                                                    |                |
| Plan & Billing Details             |                                                                                                    |                |
| Tracking                           |                                                                                                    |                |
| Whitelabels                        |                                                                                                    |                |
| Overview<br>Domains<br>Email Links |                                                                                                    |                |
| EMAILS REMAINING                   |                                                                                                    |                |
| 128 / 128                          |                                                                                                    |                |

3) Add new Domain whitelabel – you have to add subdomain, domain as shown in screenshot and save domain

| Tani Patel                            | Domain Whitelabel                                                                | Add New Domain Whitelabel                                                                                                    | Concel                                                           | Save     |
|---------------------------------------|----------------------------------------------------------------------------------|----------------------------------------------------------------------------------------------------|------------------------------------------------------------------|----------|
| Ded-based                             |                                                                                  | Adding a whitelabel allows you to send throu<br>SendGrid's default settings. This will mask the                                          | gh your own custom domains ins<br>header information of your ema | itead of |
| TR Maduttop                           | add default as su                                                                | bdomain' data-not ours-and will improve your en                                                                                          | all Genveraonity.                                                |          |
|                                       |                                                                                  | SUBDOMAIN: DOMAIN:                                                                                                    | ne                                                               | 0        |
|                                       |                                                                                  | default , c8l.biz                                                                                                    |                                                                  |          |
| ili inn -                             | Set Up Do                                                                        | Return to Domain Select  DEFAULT WHITELABEL:  You can only have one default whitelabel at a time.  default whitelabels belonging to you. | ж<br>Selecting this option will update any e                     | skisting |
| Suppressions -                        | Customize the domain that appears when<br>as whitelabeling. We make it easier to | AUTOMATED SECURITY<br>Alipiv Send Grid to automate your DKIM security and i                                                              | nanagement.                                                      | OTI ON   |
| Account Oataily                       | necessary steps and ve                                                           |                                                                                                    |                                                                  |          |
| Alen Settinge<br>API Kege             | View Serias Gau                                                                  | Automating security allows us to redirect<br>records that follow strict security protoco                                                 | ISPs to SendGrid to check DNS<br>Is and are custom to your accou | nt.      |
| Credentiele<br>Introuns Perse         |                                                                                  | Due to a character limit on TXT records,                                                                                                 | we are only able to create a cust                                | tom      |
| IP Access Management<br>Mail Settings |                                                                                  | are record to users with up to it in add                                                                                                 | esses. This will not direct deliver                              | aumry.   |

| 😘 Revi Patel -       | ←de      | efault.c8l.b            | biz Domain                 |                                                               |                                                                                                    | Remove Default Status        |
|----------------------|----------|-------------------------|----------------------------|---------------------------------------------------------------|----------------------------------------------------------------------------------------------------|------------------------------|
|                      | VALID    | DEFAULT                 | SUBDOMAIN                  | DOMAIN                                                        | USER ASSIGNED                                                                                                    |                              |
| 2) Deshboard         | ~        | ~                       | default                    | c8l.blz                                                       | testc8l@c8l,blz (Your Account)                                                                                           |                              |
| 3 Marketing -        |          |                         |                            |                                                               |                                                                                                    |                              |
| Templetes -          | DNS Re   | ecord information fo    | After adding               | this three DNS records in Ad<br>el. Copy the following DNS Re | vanced zone editor in opanel you have to validate record<br>scords into your hosting provider. If you have questions ple | ase refer to Validate Record |
| Stata -              | VALID    | ТУРЕ                    |                            |                                                               | DATA                                                                                                    |                              |
| Activity             | ~        | CNAME                   | defeult c8i biz            |                                                               | u2444481 wl232 sendgrid net                                                                                              |                              |
| Suppressions -       | ~        | CNAME                   | s1domainkey.c8l.biz        |                                                               | s1.domainkey.u2444481.wi232.sendgrid.net                                                                                 |                              |
|                      | ~        | CNAME                   | s2_domainkey.c8l.biz       |                                                               | \$2.domeinkey.u2444481.wi232.sendgrid.net                                                                                |                              |
| Settings ~           |          |                         |                            |                                                               |                                                                                                    |                              |
| count Details        |          |                         |                            |                                                               |                                                                                                    |                              |
| ert Settings         | DELETE   | WHITELABEL              |                            |                                                               |                                                                                                    | ( )                          |
| Pl Keys<br>edentials | Deleting | your whitelabel will re | istore SendGrid as sender; |                                                               |                                                                                                    | . Delet                      |
| bound Parsa          |          |                         |                            |                                                               |                                                                                                    |                              |

#### 4) After adding domain you need to validate DNS records

5) Go to Advanced Zone Editor ( in your cpanel)

| Home<br>Directory                | /home/c8lbiz5  | 100 A                     | *7*                    |                            |
|----------------------------------|----------------|---------------------------|------------------------|----------------------------|
| Last Login<br>From               | 115.118.24.118 | DATABASES                 |                        |                            |
| CPU Usage                        | 0 / 100%       | phpMyAdmin                | MySQL® Databases       | MySQL® Database Wizard     |
| Memory<br>Usage                  | 0 / 2048 MB    | Remote MySQL®             | PostgreSQL Databases   | PostgreSQL Database Wizard |
| Physical<br>Memory<br>Usage      | 0 / 1024 MB    | php<br>pgadmin phpPgAdmin | 0                      |                            |
| Entry<br>Processes               | 0 / 40         |                           |                        |                            |
| Number of<br>Processes           | 0 / 100        | DOMAINS                   |                        |                            |
| I/O Usage                        | 0 / 1024 KB/s  | Addon Domains             | Subdomains             | Aliases                    |
| IOPS                             | 0 / 1,024      | Redirects                 | DNS Simple Zone Editor | Advanced Zone Editor       |
| Disk Space<br>Usage              | 11.53 GB / *   | EMAIL                     |                        |                            |
| Monthly<br>Bandwidth<br>Transfer | 6.86 GB / ∞    | Email Accounts            | Forwarders             | MX Entry                   |

| Create and edit zone records to control how DI<br>information, read the <u>documentation</u> . | NS functions. For example, if you wan | it a subdomain to point to another domai                       | in, add a new CNAME record. For more |
|------------------------------------------------------------------------------------------------|---------------------------------------|----------------------------------------------------------------|--------------------------------------|
| Reset Zone File                                                                                |                                       |                                                                |                                      |
| Reset the entries in your zone file to a default                                               | state. more »                         |                                                                |                                      |
|                                                                                                |                                       |                                                                |                                      |
| Add a Record                                                                                   |                                       |                                                                |                                      |
| Туре                                                                                           |                                       |                                                                |                                      |
|                                                                                                |                                       |                                                                |                                      |
| CNAME                                                                                          | *                                     |                                                                |                                      |
| CNAME<br>Name                                                                                  | •                                     |                                                                |                                      |
| CNAME<br>Name<br>default.c8l.biz.                                                              | ×                                     | Name matches an existing CNAME.     All CNAME must be unlessed |                                      |
| CNAME<br>Name<br>default.c8l.biz.<br>TTL                                                       |                                       | Name matches an existing CNAME.<br>All CNAMEs must be unique.  |                                      |
| CNAME Name default.c8Lbiz. TTL 14400                                                           | -                                     | Name matches an existing CNAME.<br>All CNAMEs must be unique.  |                                      |
| CNAME<br>Mame<br>default.c8t.biz.<br>TTL<br>14400<br>CNAME:                                    | -                                     | Name matches an existing CNAME.<br>All CNAMEs must be unique.  |                                      |

7) Below are added DNS records in Advanced Zone Editor

| default.c8l.biz.      | 14400 IN | I CNAME | u2444481.wl232.sendgrid.net              | ✓ Edit<br>童 Delete  |
|-----------------------|----------|---------|------------------------------------------|---------------------|
| s1_domainkey.c8l.biz. | 14400 IN | I CNAME | s1.domainkey.u2444481.wl232.sendgrid.net | 🖍 Edit.<br>🛅 Delete |
| s2_domainkey.c8l.biz. | 14400 IN | CNAME   | s2.domainkey.u244481.wl232.sendgrid.net  | in Delete           |

8) After then validate records in sendgrid (below image)

| Rovi Potel -   | ←default.c8l.b                                  | piz Domain                                                                                                    |                                                              |                                                                                                    | Remove Default Status      |
|----------------|-------------------------------------------------|----------------------------------------------------------------------------------------------------|--------------------------------------------------------------|----------------------------------------------------------------------------------------------------|----------------------------|
|                | VALID DEFAULT                                   | SUBDOMAIN                                                                                                    | DOMAIN                                                       | USER ASSIGNED                                                                                                    |                            |
| Deshboerd      | ~ ~                                             | default                                                                                                    | c8l.biz                                                      | testc8l@c8l.biz (Your Account)                                                                                                |                            |
| Marketing -    |                                                 |                                                                                                    |                                                              |                                                                                                    |                            |
| Templetes      | DNS Record information to<br>our documentation. | After adding                                                                                                    | this three DNS records in Ad<br>el. Copy the following DNS R | vanced zone editor in cpanel you have to validate record of<br>acords into your hosting provider. If you have questions pleas | e refer to Volidate Record |
| j Stets -      | VALID TYPE                                      | hos.                                                                                                    |                                                              | DATA                                                                                                    |                            |
| Activity       | CNAME                                           | default.cBl.biz                                                                                                  |                                                              | u2444481.wi232.sendgrid.net                                                                                                   |                            |
| Suppressions - | ✓ CNAME                                         | s1_domainkey.c8i.biz                                                                                             |                                                              | s1.domeinkey.u2444481.wi232.sendgrid.net                                                                                      |                            |
|                | CNAME                                           | s2.,,domainkey.c8i.biz                                                                                           |                                                              | s2.domainkey.u24444Bl.wi232.sendgrid.net                                                                                      |                            |
| Settings -     |                                                 |                                                                                                    |                                                              |                                                                                                    |                            |
| count Details  | 8                                               |                                                                                                    |                                                              |                                                                                                    |                            |
| ert Settings   | DELETE WHITELABEL                               |                                                                                                    |                                                              |                                                                                                    |                            |
|                | Cart Million Collinson Particular               | and the second second second second second second second second second second second second second second second |                                                              |                                                                                                    | Delete                     |
| l Keys         | Devisiting your writelesser will a              |                                                                                                    |                                                              |                                                                                                    |                            |

| D Fname Lname           | Update delivery server                                                                                                    |                                                                                                    |              | Dashboard > Delivery servers > Updat |
|-------------------------|----------------------------------------------------------------------------------------------------|----------------------------------------------------------------------------------------------------|--------------|--------------------------------------|
| 🕑 Dashboard             | Please note that automatic events handling, such as bounces or complaints, is do                                                                                                    | re only if your Sendgrid account is free or at least Bronze.                                                                                                    |              |                                      |
| 🗉 Lists <               | If you later upgrade to a Bronze account, you will have to delete this delivery serve                                                                                                    | r and add it again for automatic handling of events.                                                                                                    |              |                                      |
| Campaigns <             | A Undate delivery conver                                                                                                    |                                                                                                    |              | Cancel                               |
| ⊥ Templates <           |                                                                                                    |                                                                                                    |              | Concer                               |
| ₽ Servers ×             | Name                                                                                                    | Username "                                                                                                    | Password *   |                                      |
| » Delivery servers      | Send Grid                                                                                                    | testc8l@c8l.biz                                                                                                    | ravi005patel |                                      |
| ▼ Unique List Generator | From email *                                                                                                    | From name                                                                                                    | Probability  |                                      |
|                         | testc8l@c8l.biz                                                                                                    | C8l biz                                                                                                    | 65 %         | •                                    |
|                         | Hourly quota                                                                                                    | Force FROM                                                                                                    |              |                                      |
|                         | 0                                                                                                    | Never                                                                                                    |              |                                      |
|                         | Reply-To email                                                                                                    | Force Reply-To                                                                                                    |              |                                      |
|                         | you@domain.com                                                                                                    | Never                                                                                                    |              |                                      |
|                         | Domain policies                                                                                                    |                                                                                                    |              | Add new policy                       |
|                         | If your delivery server cannot send emails to certain domains, or it can only see<br>If you want to send emails only to yahoo.com but deny for any other domain,<br>If you want to send to all domains except yahoo, Then a deny policy on yahoo<br>If you want to apolicy for all yahoo emails, including yahoo.com.b<br>The sign * acts as a policy wildcard matching any domain. A domain of domain | nd to a small list of domains, you can add domain policies to reflect this.<br>you will need a allow policy for the domain yahoo.com and a deny policy on domain *<br>domain is enough.<br>« ceryou can simply enter "yahoo" as policy domain.<br>*.com or "domain.com has no effect. |              |                                      |

### SendGrid server configuration in mailx.mobi

### Mailgun server configuration

- 1) Signup here <u>https://mailgun.com/signup</u>
- 2) After signup login to mailgun https://mailgun.com/sessions/new
- 3) After login add new domain <u>https://mailgun.com/app/domains/new</u>

| © mailgun Domains Mailing Lists Logs Routes Tracking Suppressions Webhooks                                                                                                 | ONLY ADD DOMAINS YOU OWN                                                                                    |
|----------------------------------------------------------------------------------------------------|----------------------------------------------------------------------------------------------------|
| Add Your Domain                                                                                                    | You will need to update your DNS records<br>to verify that you are an authorized sender<br>for this domain. |
| We recommend using a subdomain with Malgun, like "mg.mydomain.com". Using a subdomain you will still be able to send emails from your root domain e.g. "you@mydomain.com". | What domain should I use?                                                                                   |
| Domain Name<br>c8t.biz                                                                                                    |                                                                                                    |
| Add Domain Cancel                                                                                                    |                                                                                                    |
| Jobs + Help Center + Blog + Teitter + Team + Terms of                                                                                                    | Service + Privacy Policy + © 2018 Rackspace, US In                                                          |
| Mailgun add domain                                                                                                    |                                                                                                    |

4) After creating domain you have to add DNS records in your Advanced Zone Editor.

| Home<br>Directory                | /home/c8lbiz5  | • <del>•</del> | *7×                    |                            |
|----------------------------------|----------------|----------------|------------------------|----------------------------|
| Last Login<br>From               | 115.118.24.118 | DATABASES      |                        |                            |
| CPU Usage                        | 0 / 100%       | phpMyAdmin     | MySQL® Databases       | MySQL® Database Wizard     |
| Memory<br>Usage                  | 0 / 2048 MB    | Remote MySQ    | PostgreSQL Databases   | PostgreSQL Database Wizard |
| Physical<br>Memory<br>Usage      | 0 / 1024 MB    | phpPgAdmin     |                        |                            |
| Entry<br>Processes               | 0 / 40         |                |                        |                            |
| Number of<br>Processes           | 0 / 100        | DOMAINS        |                        |                            |
| I/O Usage                        | 0 / 1024 KB/s  | Addon Domain   | ns Subdomains          | Aliases                    |
| IOPS                             | 0 / 1,024      | Redirects      | DNS Simple Zone Editor | ONS Advanced Zone Editor   |
| Disk Space<br>Usage              | 11.53 GB / ~   | EMAIL          |                        |                            |
| Monthly<br>Bandwidth<br>Transfer | 6.86 GB / ∞    | Email Account  | rs Enrwarders          | MX MX Forty                |

#### Advanced Zone Editor in Cpanel

5) Add below DNS records from mailgun domain

| low                                                             | Follow These Steps To Ve                                                                                                    | erify Your Domain                                                                                                    |
|-----------------------------------------------------------------|----------------------------------------------------------------------------------------------------|----------------------------------------------------------------------------------------------------|
| . Go To                                                         | Your DNS Provider                                                                                                    |                                                                                                    |
| to the Df                                                       | NS provider that you use to manage c8l.biz and add the fi                                                                                                    | following DNS records.                                                                                                    |
| mmon pro                                                        | oviders include GoDaddy, NameCheap, Network Solution:                                                                                                    | s, Rackspace Email & Apps, Rackspace Cloud DNS and Amazon Route 53                                                                                                    |
| Add [                                                           | DNS Records For Sending                                                                                                    |                                                                                                    |
| Tecords                                                         | (known as SPF & DKIM) are required to send email th                                                                                                    | traugh Mailgun.                                                                                                    |
| ype                                                             | Hostname                                                                                                    | Enter This Value                                                                                                    |
| TXT                                                             | cði biz                                                                                                    | v⇔spft include:mailgun.org ~all                                                                                                    |
| TXT                                                             | krsdomainkey.c8l.biz                                                                                                    | k=rsa;<br>p=MIGIMA0GCSqGSlb3DQEBAQUAA4GNADCBiQKBgQDHxqef7p4M31gRllcSbYD8vy78Z8V0qZVXwGd3/jXuSpFYYV7YJPckdW0kUXZcxa5D9xL<br>OcoNo0stsSdq5kuIOQfsi/Ostc7G781bIDcz/v18EWcH7LUinc53Z?uivhCpc8aFi85vMSwgrUGgP9Fy51Dhrn+G1+DKinP?Biwq5JQIDAQAB                                        |
| Add [                                                           | DNS Records For Tracking                                                                                                    |                                                                                                    |
| Add E                                                           | DNS Records For Tracking<br>record is necessary for tracking opens, clicks and unr<br>Hostname                                                                                                    | subscribes<br>Enter This Value                                                                                                    |
| Add E                                                           | DNS Records For Tracking<br>Incord is necessary for tracking opens, clicks and un<br>Hostname<br>email c8 biz                                                                                                    | subscribes<br>Enter This Value<br>mailgun.org                                                                                                    |
| Add E                                                           | DNS Records For Tracking<br>record is necessary for tracking opens, clicks and un<br>Hostname<br>email c8: biz<br>DNS Records For Receiving (Optiona<br>are required to receive email. Unless you already have<br>Priority             | subscribes<br>Enter This Value<br>mailgun.org<br>al)<br>MX records for gest.ets: pointing to another email provider (e.g. Gimail), you should update the following records. More info on MX records [2]<br>Enter This Value                                                     |
| Add I<br>CNAME<br>ype<br>CNAME<br>Add I<br>Cocords<br>ype<br>Mx | DNS Records For Tracking<br>Proof is necessary for tracking opens, clicks and une<br>Hostname<br>email c8 biz<br>DNS Records For Receiving (Optional<br>are required to receive email. Unless you already have<br>Priority<br>10       | subscrites<br>Enter This Value<br>mailgun.org<br>al)<br>MX records for _gcs1.bls _ pointing to another email provider (e.g. Gmail), you should update the following records. More info on MX records [2]<br>Enter This Value<br>max.mailgun.org                                 |
| Add E                                                           | DNS Records For Tracking<br>Proof is necessary for tracking opens, clicks and une<br>Hostname<br>email c8 biz<br>DNS Records For Receiving (Optional<br>are required to receive email. Unless you already have<br>Priority<br>10<br>10 | subscribes<br>Enter This Value<br>mailgun.org<br>MX records for [gc81.b12] pointing to another email provider (e.g. Gmail), you should update the following records. More info on MX records [2].<br>Enter This Value<br>Enter This Value<br>max.mailgun.org<br>mab.mailgun.org |

DNS records of created domain in mailgun

6) Clicking on Continue to Domain Overview button in above screenshot after adding DNS records your domain will be activated (below screenshot)

|              | Add New Dor | main                                           |                |         | Search     | 1 domains |
|--------------|-------------|------------------------------------------------|----------------|---------|------------|-----------|
| Active (1)   | State       | Domain Name                                    | Outgoing (30d) | Bounced | Complaints | Incoming  |
| Disabled (0) | O Active    | sandbox03c5db16dd9a41d587d9397949bb1319 mailgu | 0              | 0.00%   | 0.00%      | 0         |
|              |             |                                                |                |         |            |           |
|              |             |                                                | 1              |         |            |           |
|              |             |                                                |                |         |            |           |
|              |             |                                                |                |         |            |           |
|              |             |                                                |                |         |            |           |
|              |             |                                                |                |         |            |           |

Active domain

7) Clicking on domain name on above screenshot you can found API key for that server

| Comulos (sandbox03c5db1) | ddfiad1d597d9397499b1319 malgan.org                                            | How do I verify my domain?     How do I know if my DNS records a                   |
|--------------------------|--------------------------------------------------------------------------------|------------------------------------------------------------------------------------|
| sandbox03c               | 5db16dd9a41d587d9397949bb1319.mailgun.org                                      | set op consetty?<br>How do I start sending email?<br>Should I use SMTP or the API? |
| State                    | Active                                                                         |                                                                                    |
| IP Address               | 209.61.151.224                                                                 |                                                                                    |
| SMTP Hostname            | smtp.mailgun.org                                                               |                                                                                    |
| Default SMTP Login       | postmaster@sandbox03c5db16dd9a41d587d9397949bb1319.mailgun.org                 |                                                                                    |
| Default Password         | 62933ba7f157a37b9e53181f527d363c  Manage SMTP credentials                      |                                                                                    |
| API Base URL             | https://api.mailgun.net/v3/sandbox03c5db16dd9a41d587d9397949bb1319.mailgun.org |                                                                                    |
| API Key                  | key-d4 te4bc 37 12ce2588e44d37/d3Dd1d69                                        |                                                                                    |
| Domain Setti             | ngs                                                                            |                                                                                    |
|                          |                                                                                |                                                                                    |
| Inbound Spam Filter      | Disabled S                                                                     |                                                                                    |

8) configuration for mailgun is shown below for mailx.mobi

| Fname Lname            | Update delivery server                                                                                                    |                                                                                                    | Dashboard = Delivery servers = Updat |
|------------------------|----------------------------------------------------------------------------------------------------|----------------------------------------------------------------------------------------------------|--------------------------------------|
| O Dashboard            | -                                                                                                    |                                                                                                    |                                      |
| E Lists <              | 🕫 Update delivery server                                                                                                    |                                                                                                    | Cancel                               |
| 🖾 Campaigns 🤇          | Name                                                                                                    | Domain name "                                                                                                    | Npi key *                            |
| I Templates            | Mail Gun                                                                                                    | sandbox03c5db18dd9a41d587d9397949bb1319.mailgun.org                                                                                                    | key-d41e4bc3712ce2588e44d37fd30d1d69 |
| ≓ Servers ~            | From email *                                                                                                    | From name                                                                                                    | Probability                          |
| » Delivery servers     | testc@l@c@l.blz                                                                                                    | C8L biz                                                                                                    | 60 %                                 |
| Vinique List Generator | Hourly quota                                                                                                    | Force FROM                                                                                                    |                                      |
|                        | 0                                                                                                    | Always                                                                                                    | *                                    |
|                        | Reply-To email                                                                                                    | Force Reply-To                                                                                                    |                                      |
|                        | you@domain.com                                                                                                    | Never                                                                                                    |                                      |
|                        | Domain policies                                                                                                    |                                                                                                    | Add new policy                       |
|                        | If your delivery server cannot send emails to certain<br>if you want to send emails only to yahoo, com but de<br>if you want to send to all domains except yahoo, the<br>If you want a policy for all yahoo emails, including ya<br>The sign * acts as a policy wildcard matching any dom | omains, or it can only send to a small list of domains, you can add domain policies to reflect this.<br>vy for any other domain, you will need a allow policy for the domain yahoo.com and a deny policy on domai<br>a deny policy on yahoo domain is enough.<br>hoo.co.uk, yahoo.com.br, etc.you can simply enter "yahoo" as policy domain.<br>ain. A domain of domain".com or "domain.com has no effect. | n*                                   |

# PHP mail configuration

### 1) You just need to add your email id and from name

| Pname Lname             | Create new delivery server                                                                                                    |                                                                                                    | Dashboard - Delivery servers - Create no |
|-------------------------|----------------------------------------------------------------------------------------------------|----------------------------------------------------------------------------------------------------|------------------------------------------|
| Ø Dashboard             |                                                                                                    |                                                                                                    |                                          |
| 🗐 Lists 🧹               | Create new delivery server                                                                                                    |                                                                                                    | Carsel                                   |
| 🗟 Campaigns 🤟           | Name                                                                                                    | From email *                                                                                                    | From name                                |
| I Templates             | php mail                                                                                                    | testc8l@c8l.biz                                                                                                    | Cre0lvelabs                              |
| ≓ Servers ~             | Probability                                                                                                    | Hourly quota                                                                                                    | Bounce server                            |
| » Delivery servers      | 100 %                                                                                                    | 0                                                                                                    | Choose                                   |
| T Unique List Generator | Signing enabled                                                                                                    | Force FROM                                                                                                    |                                          |
|                         | Yes                                                                                                    | Never                                                                                                    |                                          |
|                         | Reply-To email                                                                                                    | Force Reply-To                                                                                                    | _                                        |
|                         | you@domain.com                                                                                                    | Never                                                                                                    |                                          |
|                         | 🚔 Domain policies                                                                                                    |                                                                                                    | Add new policy                           |
|                         | If your delivery server cannot send emails to certain domains, or it can only set<br>If you want to send mails only to yathoncom bud deny for any other domain<br>If you want so tend to all domains except yathon, then a deny policy on yahoo<br>if you want a solicy for all yahoo emails, including yahoo.co.uk, yahoo com.a<br>The sign * acts as a policy wildcard matching any domain. A domain of domain | nd to a small list of domains, you can add domain policies to reflect this.<br>, you will need a allow policy for the domain yahoo.com and a deny policy on domain *<br>domain is enough.<br>or, etc you can simply enter ''y shoo'' as policy domain,<br>**.com or "domain.com has no effect. |                                          |

### Smtp Amazon

1) create new account or sign in with your existing account

| Cian In an Create an ANIC                                                                                                    | Account                                                                                                    |
|----------------------------------------------------------------------------------------------------|----------------------------------------------------------------------------------------------------|
| Sign In or Create an AWS                                                                                                    | Account                                                                                                    |
| What is your email (phone for mobile accou                                                                                     | ints)?                                                                                                    |
| E-mail or mobile number:                                                                                                    |                                                                                                    |
| testc8l@c8l.biz                                                                                                    |                                                                                                    |
| I am a new user.                                                                                                    |                                                                                                    |
| I am a returning user<br>and my password is:                                                                                   | 12 Months of Free Tier Access                                                                                                    |
| •••••                                                                                                    | Including use of Amazon EC2.                                                                                                    |
| Sign in using our secure server 💽                                                                                              | Amazon S3, and Amazon DynamoDB                                                                                                    |
| Forgot your password?                                                                                                    | Visit aws.amazon.com/free for full offer terms                                                                                          |
| Learn more about <u>AWS Identity and Access N</u><br>additional security for your AWS Account. Vie<br>About Amazon.com Sign In | <u>Management</u> and <u>AWS Multi-Factor Authentication</u> , features that provide<br>ew full <u>AWS Free Usage Tier</u> offer terms. |
| About Anazon com sign III                                                                                                    | mazon.com account to identify you and allow access to Amazon Web Services. Your u                                                       |
| Amazon web Services uses information from your Ar                                                                              |                                                                                                    |

2) You can find SMTP Hostname from this link -

### http://docs.aws.amazon.com/ses/latest/DeveloperGuide/smtp-connect.html

| Menu webservices                                                                                                    |                                                                                                   |                                                                                                    |                                                                                                    | English -      | Sign In to the Console |
|----------------------------------------------------------------------------------------------------|---------------------------------------------------------------------------------------------------|----------------------------------------------------------------------------------------------------|----------------------------------------------------------------------------------------------------|----------------|------------------------|
| Amazon Simple Email Service<br>Developer Guide (API Version 2010-12- Q                                                | AWS Documentation » Ama:<br>the Amazon SES SMTP Inter                                             | zon SES Documentation » Developer Guide » Sending En<br>face to Send Email » Connecting to the Amazon SES SM1                                                                  | hall with Amazon SES » Sending Your Email with Amazon SES » Using<br>P Endpoint                                                                                                 | PDF   Kindle   |                        |
| 01) Documentation - This Guide                                                                                        | Connecting to                                                                                     | o the Amazon SES SMTP En                                                                                                    | dpoint                                                                                                    | On this pag    | e:                     |
| ٩                                                                                                    | The following table si                                                                            | nows the Amazon SES SMTP endpoints for                                                                                                    | the regions in which Amazon SES is available.                                                                                                    | STARTTLS       |                        |
| U What Is Amazon SES?                                                                                                 | Region name                                                                                       | SMTP endpoint                                                                                                    |                                                                                                    | TLS Wrapp      | er .                   |
| Sending Email                                                                                                    | US East (N. Virginia)                                                                             | email-smtp.us-east-1.amazonaws.com                                                                                                    |                                                                                                    | Secure Tun     | inel                   |
| Concepts                                                                                                    | US West (Oregon)                                                                                  | email-smtp.us-west-2.amazonaws.com                                                                                                    |                                                                                                    |                |                        |
| Quick Start                                                                                                    | EU (Ireland)                                                                                      | email-smtp.eu-west-1.amazonaws.com                                                                                                    | Replace email with your appropriate                                                                                                    | email id       |                        |
| Getting Started                                                                                                    |                                                                                                   |                                                                                                    | e.g testc8l@c8l.biz-smtp.us-west-2                                                                                                    | .amazonaws.coi | n                      |
| Setting up Email                                                                                                    | The Amazon SES SMT                                                                                | P endpoint requires that all connections b                                                                                                    | e encrypted using Transport Layer Security (TLS).                                                                                                    |                |                        |
| <ul> <li>Sending Your Email</li> <li>Using the SMTP Interface</li> <li>Obtaining Your SMTP<br/>Credentials</li> </ul> | (Note that TLS is often<br>mechanisms for estai<br>your software to dete<br>If your software does | n referred to by the name of its predecess<br>blishing a TLS-encrypted connection: STAF<br>ermine whether it supports STARTTLS, TLS<br>not support STARTTLS or TLS Wrapper, ve | or protocol, SSL.) Amazon SES supports two<br>TTLS and TLS Wrapper. Check the documentation fo<br>Wrapper, or both.<br>Su can use the open source <i>stunnel</i> program to set | r              |                        |
| Connecting to the<br>SMTP Endpoint                                                                                    | up an encrypted con<br>SMTP endpoint.                                                             | nection (called a "secure tunnel"), then use                                                                                                    | the secure tunnel to connect to the Amazon SES                                                                                                    |                |                        |
| Clients                                                                                                    | Important                                                                                         |                                                                                                    | ×                                                                                                    | Port is 587    |                        |
| Sending Email From<br>Software Packages                                                                               | Amazon Elastic<br>timeouts when<br>or fill out a Reg                                              | Compute Cloud (Amazon EC2) throttles er<br>sending email through the SMTP endpoin<br>uest to Remove Email Sending Limitations                                                  | nail traffic over port 25 by default. To avoid<br>t from EC2, use a different por (587 or 2587)<br>to remove the throttle.                                                      |                |                        |
| Sending Email From<br>Your Application                                                                                | s. In our a req                                                                                   | desi to nemore eman senang emitations                                                                                                    |                                                                                                    |                |                        |

3) Mailx.mobi configuration for SMTP Amazon is shown below

| D Fname Lname           | Update delivery server |                                               |                 | Dashboard = Delivery servers = Updat- |
|-------------------------|------------------------|-----------------------------------------------|-----------------|---------------------------------------|
| O Dashboard             | -                      |                                               |                 |                                       |
| 🗄 Lists 🤞               | Update delivery server |                                               | Amazon userna   | me and password Candel                |
| 🐱 Campaigns 🔹           | Name                   | Hostname *                                    | Username *      | Password *                            |
| I Templates             | Smtp amazon #1         | testcBl@cBl.biz-smtp.us-west-2.aws.amazon.com | testc8l@c8l.biz | your smtp account password            |
| ≓ Servers ×             | Port *                 | Protocol                                      | Timeout.*       | From email "                          |
| > Delivery servers      | 587                    | Choose                                        | • 120           | testcBl@cBl.biz                       |
| ▼ Unique List Generator | From name              | Probability                                   | Hourly quota    | Bounce server                         |
|                         | cre8ive labs           | 50 %                                          | • 0             | Choose                                |
|                         | Force FROM             |                                               |                 |                                       |
|                         | Always.                |                                               |                 |                                       |
|                         | Reply-To email         | Force Reply-To                                |                 |                                       |
|                         | you@domain.com         | Never                                         | •               |                                       |

### Mandrill Web Api

- 1) Mandrill and mailchimp are merged so you need to create account in mailchimp
- 2) Login to your mandrill account https://mandrillapp.com/login/?referrer=%2F

| On April 27, Mandrill became a paid MailChimp add-on. Sending for any accounts that were not merged has been disabled, but you may still log in to retrieve your data, close your account, or merge your Mandrill and MailChimp accounts to resume sending immediately. More information about this transition is in this blog post. |
|----------------------------------------------------------------------------------------------------|
| M                                                                                                    |
| MANDRILL                                                                                                    |
| Username Forgot Username                                                                                                    |
| Password Forgot Password                                                                                                    |
| Log In                                                                                                    |
| Already connected your Mandrill and<br>MailChimp accounts?                                                                                                    |
| Log In Through MailChimp                                                                                                    |
| ©2012–2016 All Rights Reserved. Mandrill <sup>®</sup> is a<br>registered trademark of The Rockel Science Group.<br>Privacy Policy Terms of Use                                                                                                    |

- 3) Create account in mailchimp https://login.mailchimp.com/signup/
- 4) After creating login to mailchimp https://login.mailchimp.com/
- 5) Create sending domain after login https://mandrillapp.com/settings/sending-domains

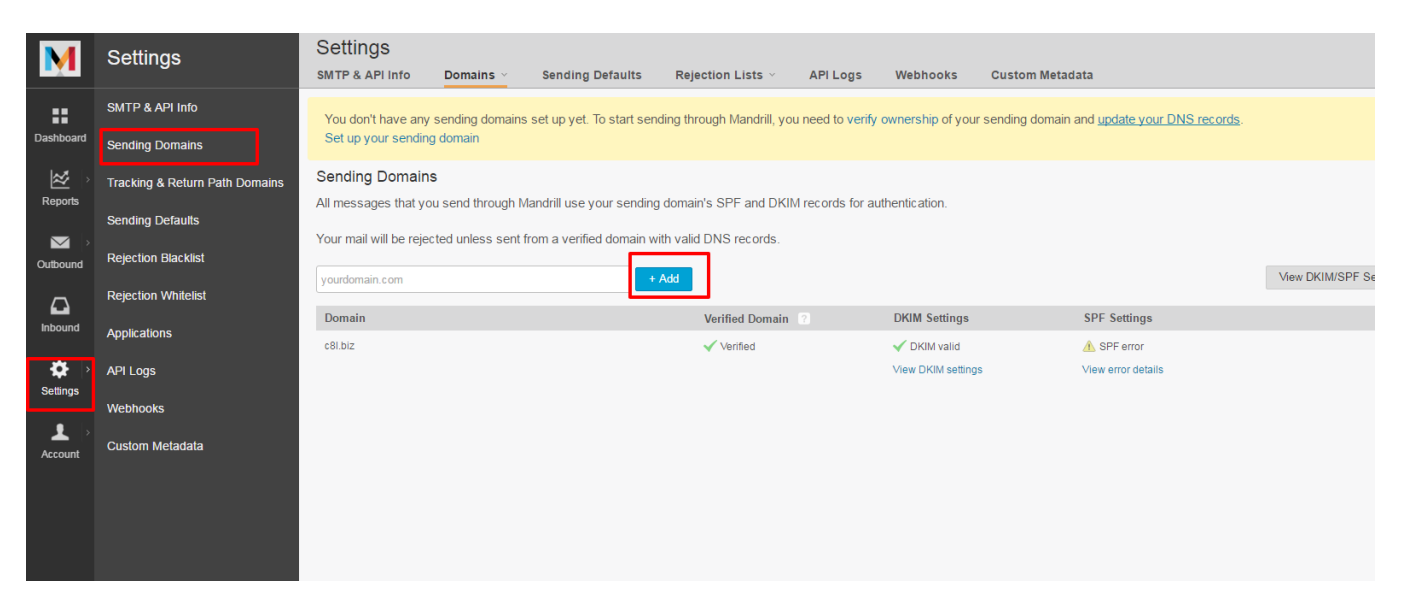

6) Add DKIM and SPF records to your Advanced Zone Editor in cpanel

| Settings                                        |                          |                           |                            |                  |                   |                |                          |                     |                    | C8L biz                 |    |
|-------------------------------------------------|--------------------------|---------------------------|----------------------------|------------------|-------------------|----------------|--------------------------|---------------------|--------------------|-------------------------|----|
| SMTP & API Info                                 | Domains ~                | Sending Defaults          | Rejection Lists 🕤          | API Logs         | Webhooks          | Custom Meta    | data                     |                     |                    |                         |    |
| You don't have any solution Set up your sending | ending domains<br>domain | set up yet. To start sen  | iding through Mandrill, yo | u need to verify | ownership of you  | sending domair | and update your DNS reco | ords.               |                    |                         |    |
| Sending Domains                                 |                          |                           |                            |                  |                   |                |                          |                     | Search Domains     |                         | 2  |
| All messages that you                           | send through M           | landrill use your sending | g domain's SPF and DKII    | M records for a  | uthentic ation.   |                |                          |                     |                    |                         |    |
| Your mail will be rejec                         | ed unless sent f         | rom a verified domain w   | vith valid DNS records.    |                  |                   |                |                          |                     |                    |                         |    |
|                                                 |                          |                           | Add                        |                  |                   |                |                          | View DKIM/SPE       | Setup Instructions | Verify A Domain         |    |
| yourdomain.com                                  |                          |                           | Add                        |                  |                   |                |                          | VIEW DIGINI DI L    | Jetup Instructions | Verity A Domain         |    |
| Domain                                          |                          |                           | Verified Domain            |                  | DKIM Settings     |                | SPF Settings             |                     |                    |                         |    |
| c8l.biz                                         |                          |                           | 🖌 Verified                 |                  | V DKIM valid      |                | A SPF error              |                     | Test I             | DNS Settings            |    |
|                                                 |                          |                           |                            | ~                | View DKIM setting | 3              | View error details       |                     | Last teste         | d: Apr 28, 2016 11:46 p | 77 |
|                                                 |                          |                           |                            |                  |                   |                |                          |                     |                    |                         |    |
|                                                 |                          | DKIM Setup                |                            | 1                |                   |                |                          | ×                   |                    |                         |    |
|                                                 |                          |                           | -                          | ×                |                   | 1              |                          |                     |                    |                         |    |
|                                                 |                          | Here's the currer         | It IXI record for mandri   | IIdomainkey.     | c8l.biz           | A              |                          |                     |                    |                         |    |
|                                                 |                          | v=DKIM1; k=r              | sa; p=MIGfMA0GCSqGSI       | b3DQEBAQUAA4     | GNADCB1QKBqQCrI   | HiExVd55zd/IQ  | /J/mRwSRMAccV/hMB3jXwal  | HH36d9NaVynQFYV8NaW |                    |                         |    |
|                                                 |                          | 4                         |                            |                  |                   |                |                          | •                   |                    |                         |    |
|                                                 |                          |                           | been Divin to an and       |                  |                   |                |                          |                     |                    |                         |    |
|                                                 |                          | Not sure now to a         | change DKIW settings ?     |                  |                   |                |                          |                     |                    |                         |    |
|                                                 |                          |                           |                            |                  |                   |                |                          |                     |                    |                         |    |

### 7) Create API in mandrill to use in our website

| M         | Settings                                  |                             |                           |                            |                  |                   |                                             | C8L b      | iz 🔻 |
|-----------|-------------------------------------------|-----------------------------|---------------------------|----------------------------|------------------|-------------------|---------------------------------------------|------------|------|
|           | SMTP & API Info                           | Domains ~                   | Sending Defaults          | Rejection Lists ×          | API Logs         | Webhooks          | Custom Metadata                             |            |      |
| Dashboard | You don't have any<br>Set up your sending | sending domains<br>g domain | set up yet. To start send | ding through Mandrill, you | ı need to verify | ownership of your | sending domain and update your DNS records. |            |      |
| <b>*</b>  | SMTP & API Cree                           | dentials                    |                           |                            |                  |                   |                                             |            |      |
| Reports   | Send email using our                      | API or get started          | d quickly with SMTP usi   | ng the information below:  |                  |                   |                                             |            |      |
|           |                                           |                             |                           |                            |                  |                   |                                             |            |      |
| Outbound  | Ho                                        | st smtp.mand                | rillapp.com               |                            |                  |                   |                                             |            |      |
|           | Po                                        | ort 587                     |                           |                            |                  |                   |                                             |            |      |
| Inbound   | SMTP Usernam                              | ne C8L biz                  |                           |                            |                  |                   |                                             |            |      |
| Settings  | SMTP Passwor                              | rd any valid Al             | PI key                    |                            |                  |                   |                                             |            |      |
| <b>.</b>  |                                           |                             |                           |                            |                  |                   |                                             |            |      |
| Account   | API Keys                                  |                             |                           |                            |                  |                   |                                             |            |      |
|           | + New API Key                             |                             |                           |                            |                  |                   |                                             |            |      |
|           | Key                                       |                             |                           | Description                |                  | Created ~         |                                             |            |      |
|           | LPXUurDWIKMYh0u_A                         | ıp2u2w                      |                           |                            |                  | Mar 18, 2016 7:50 | am                                          | Off Edit N | -    |
|           |                                           |                             |                           |                            |                  |                   |                                             |            |      |

8) Mandrill Web Api configuration in mailx.mobi

| Umair Ansari          | Update delivery server |                        | Dashboard > Delivery servers > Update |
|-----------------------|------------------------|------------------------|---------------------------------------|
| ② Dashboard           |                        |                        |                                       |
| 🗉 Lists <             | Update delivery server |                        | Cancel                                |
| 🗷 Campaigns 🔇         | Name                   |                        |                                       |
| ⊥ Templates <         | mandrill               |                        |                                       |
| ₽ Servers ×           | Username *             | Api key *              | Subaccount                            |
| » Delivery servers    | testc8l@c8l.biz        | LPXUurDWlKMYh0u_Ap2u2w | Subaccount                            |
| Unique List Generator | From email *           | From name              | Probability                           |
|                       | testc8l@c8l.biz        | C8l biz                | 70 %                                  |
|                       | Hourly quota           | Force FROM             |                                       |
|                       | 0                      | Always                 |                                       |
|                       | Reply-To email         | Force Reply-To         |                                       |
|                       | you@domain.com         | Never                  |                                       |

# Sendmail configuration

1) You need to configure sendmail path - <u>http://www.inmotionhosting.com/support/email/general-information/what-is-the-path-to-sendmail</u>

|                                                                                                    | 💬 SUPPORT CHAT                              | Questions? Contact Support:                                                                                                    |
|----------------------------------------------------------------------------------------------------|---------------------------------------------|----------------------------------------------------------------------------------------------------|
| WEB HOSTING - DOMAINS WEB DESIGN - SITE HOSTING TOOLS MEET US                                                                                                    | S▼ O SUF                                    | PPORT CENTER                                                                                                    |
| <b>SUPPORT</b> CENTER                                                                                                    | Q How may we h                              | nelp? SEARCH                                                                                                    |
| Support Center * ->>> Email * ->>> How To and General Information * ->>> What is the path to s                                                                                                    | endmail?                                    |                                                                                                    |
| What is the path to sendmail?<br>Written by Brad Markle Views: 16,119 Published: Feb 19, 2014 Comments: 0                                                                                                    |                                             | News /<br>Announcements                                                                                                    |
| What is Sendmail?<br>Sendmail is a very popular Mail Transport Agent (MTA). It is used to send email between servers.<br>background on our servers, and most users generally don't ever need to interact with it directly. | It runs in the                              | cPanel 56 Upgrade Notes and New<br>Features<br>Updated: Apr28th Hits: 163<br>WordPress 4.51 Update Release<br>Updated: Apr 27th Hits: 39<br>cPanel Security Advisor |
| What is the path to Sendmail?<br>Sendmail is located at:                                                                                                    | Notifications<br>Updated: Apr 28th Hits: 96 |                                                                                                    |
| /usr/sbin/sendmail                                                                                                    |                                             | Support Center Login                                                                                                    |
| If you have VPS Hosting or Dedicated Hosting, you can find the path by using the "which" comma                                                                                                    | ind:                                        | Username Username                                                                                                    |
| userövps#### [/]# which sendmail<br>/usr/sbin/sendmail                                                                                                    |                                             | Password Password                                                                                                    |
|                                                                                                    |                                             | Remember Me                                                                                                    |

2) Sendmail configuration in mailx.mobi

| Umair Ansari                                      | Update delivery server                                                                                                    |                    |                 | Dashboard > Delivery servers > Upd |
|---------------------------------------------------|----------------------------------------------------------------------------------------------------|--------------------|-----------------|------------------------------------|
| <ul> <li>Dashboard</li> <li>Lists &lt;</li> </ul> | ✓ Update delivery server                                                                                                    |                    |                 | Cancel                             |
| 🗷 Campaigns 🧹                                     | Name                                                                                                    | Sendmail path *    | From email "    | From name                          |
| ⊥ Templates <                                     | Sendmail                                                                                                    | /usr/sbin/sendmail | testc8l@c8l.biz | c8l biz                            |
| ₽ Servers ×                                       | Probability                                                                                                    | Hourly quota       | Bounce server   |                                    |
| » Delivery servers                                | 95 %                                                                                                    | 0                  | Choose          |                                    |
| ▼ Unique List Generator                           | Signing enabled                                                                                                    | Force FROM         |                 |                                    |
|                                                   | Yes                                                                                                    | Always 🗸           |                 |                                    |
|                                                   | Reply-To email                                                                                                    | Force Reply-To     |                 |                                    |
|                                                   | you@domain.com                                                                                                    | Never 💌            |                 |                                    |
|                                                   | Contract the server cannot send emails to certain domains, or it can only send to a small list of domains, you can add domain policies to reflect this. If you want to send emails only to yahoo.com but deny for any other domain, you will need a allow policy for the domain yahoo.com and a deny policy on domain * If you want to send to all domaine except yahoo, then a deny policy on yahoo domain is enough. If you want to send to all domaine except yahoo, then a deny policy on yahoo domain is enough. If you want to send to all domaine except yahoo, then a deny policy on yahoo domain is enough. If you want to send to all domaine except yahoo, then a deny policy on yahoo domain is enough. If you want to send to all domaine except yahoo, then a deny policy on yahoo domain is enough. If you want to policy or uldidary abhoo.com, yahoo com singly enter "yahoo" as policy domain. The sign * acts as a policy wildcard matching any domain. A domain of domain*.com or * domain.com has no effect. |                    |                 |                                    |
|                                                   |                                                                                                    |                    |                 |                                    |